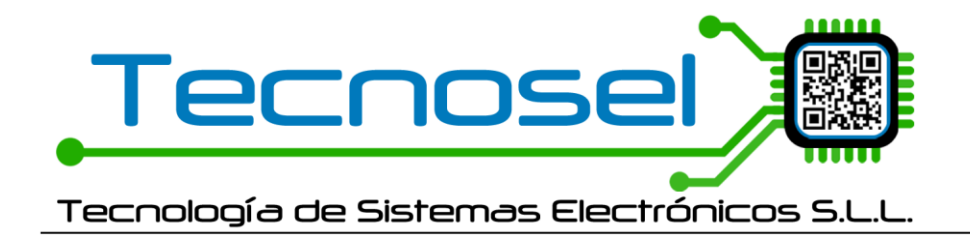

**INSTRUCCIONES PARA EL EMPAREJAMIENTO ENTRE LA SMARTBANK Y LA B360.** 

En Smartcom, en la pestaña de COMUNICACIÓN, se ha incluido un nuevo parámetro de configuración para Smartbank. Se trata de la frecuencia de conexión de la Smartbank a la B360. Este parámetro viene en minutos.

| COMUNICACIONES                          |                                                                                |
|-----------------------------------------|--------------------------------------------------------------------------------|
| Módulos Telemando GSM                   | ~                                                                              |
| Smartbank                               | . 🗹                                                                            |
| Puerto Telecontrol GSM                  | ~                                                                              |
| Frequencia de concerión de la SmortPank |                                                                                |
|                                         | COMUNICACIONES<br>Módulos Telemando GSM<br>Smartbank<br>Puerto Telecontrol GSM |

Se ha suprimido el cambo de la MAC ya que hemos comprobado que no es necesario.

En la pestaña de TEST, se ha incluido un nuevo botón para enviar un telemando a la B360. Este botón también se ha incluido en al APK. En la APK, tras enviar este telemando, la aplicación realiza una desconexión automática del BT para dejarlo libre y que se pueda conectar la Smartbank.

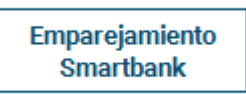

Al enviar este telemando a la B360 se pondrá en Modo Emparejamiento durante 3 minutos (confirmar este tiempo ya que es un valor fijo en el fw). Para que la Smartbank intente emparejarse con la B360 tan solo hay que reiniciarla / encenderla.

Cuando la Smartbank se empareje con la B360, parpadeará 2 veces y se mostrará un mensaje en el Display. Pero no se mostrará ninguna información en el Display ni habrá pestañeo cuando se conecte por BT la Smartbank en el ciclo de comunicaciones periódico.

El proceso de emparejamiento de la Smartbank sería el siguiente por el momento a no ser que se encuentre algún fallo en la lógica:

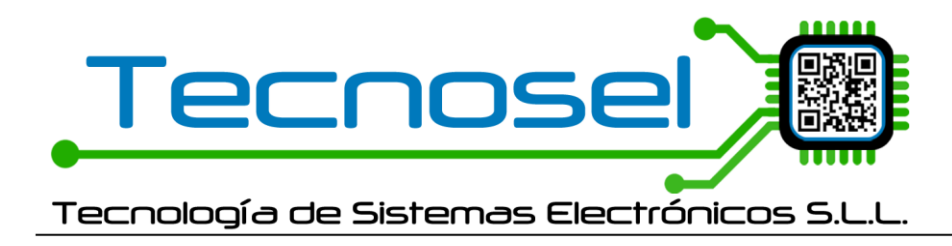

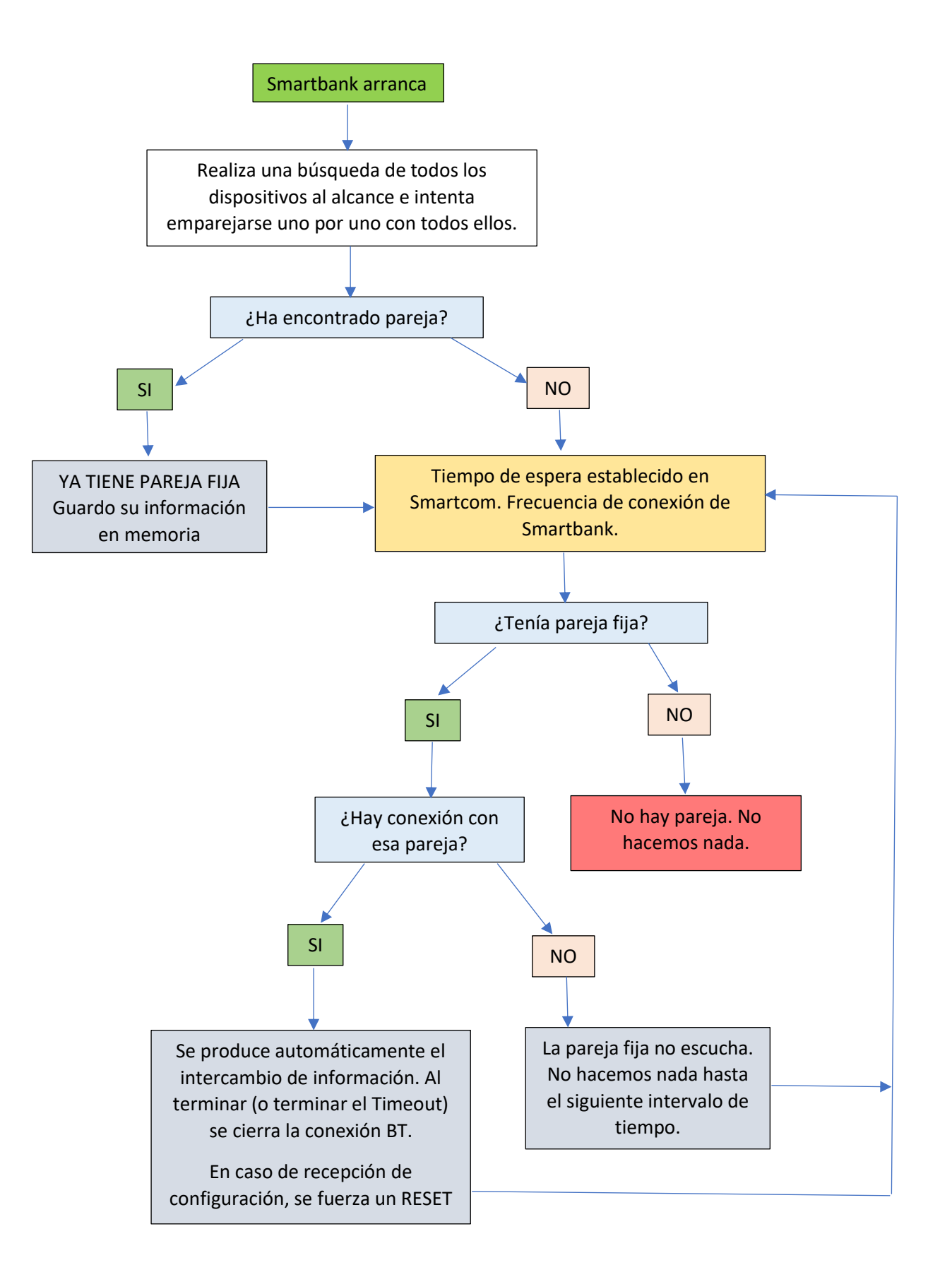